## Tutorial

Configurando equipamentos Ubiquiti para trabalhar em modo router. Esse tutorial é destinado à aqueles que já possuem algum conhecimento e conseguem acessar e configurar os equipamentos em modo bridge, e estão tendo dificuldades para configurá-los em modo router.

Por favor siga exatamente esses procedimentos na sequencia abaixo enumerada:

1- Se você usa um modem adsl e compartilha a internet, certifique-se de que os computadores da rede obtém um ip automaticamente, ou seja o servidor DHCP do modem deverá estar ativado. Se você usa um servidor MK, ative o DHCP para que o rádio possa obter um ip automaticamente.

2- Acesse a interface do equipamento Ubiquiti que você deseja configurar, entre primeiramente na opção «Network» marque e preencha os campos como na figura abaixo:

|                                                          | Air OS .                   |                    |                   | UBIQUITI                                |
|----------------------------------------------------------|----------------------------|--------------------|-------------------|-----------------------------------------|
|                                                          | Main Link Setup Network    | Advanced Services  | System            | NanoStation2                            |
|                                                          |                            |                    | · · · · · ·       |                                         |
|                                                          | Modo de rede:              | Roteador 💌         |                   |                                         |
|                                                          | Disable Network:           | None 💌             |                   |                                         |
|                                                          | AJUSTES DE REDE DA WLAN    |                    |                   |                                         |
|                                                          | Endereço IP da WLAN:       | ⊙ DHCP OPPOE OFixo |                   |                                         |
| Desta forma o modem ou dispositivo servidor              | Endereço IP:               | 0.0.0.0            | Auto IP Aliasing: |                                         |
| irá fornecer um ip para o rádio.                         | Máscara de rede:           | 255.255.255.0      | IP Aliases:       | Configurar                              |
| 1 1                                                      | IP do gateway:             |                    |                   |                                         |
|                                                          | IP DNS primário:           |                    |                   |                                         |
|                                                          | IP de DNS secundário:      |                    |                   |                                         |
|                                                          | Nome de usuário PPPoE:     |                    |                   |                                         |
|                                                          | Senha PPPoE:               |                    |                   |                                         |
|                                                          | PPPOE MTU/MRU:             | 1492 / 1492        |                   |                                         |
|                                                          | Criptografia PPPoE:        |                    |                   | , i i i i i i i i i i i i i i i i i i i |
|                                                          | Ativar DMZ:                |                    |                   |                                         |
|                                                          | DMZ Management Port:       |                    |                   |                                         |
|                                                          | IP da DMZ:                 |                    |                   |                                         |
|                                                          | DHCP Fallback IP:          | 192.168.1.20       |                   |                                         |
|                                                          | AJUSTES DE REDE DA LAN     |                    |                   |                                         |
|                                                          | Endereço IP:               | 192.168.10.20      | Auto IP Aliasing: |                                         |
|                                                          | Máscara de rede:           | 255.255.255.0      | IP Aliases:       | Configurar                              |
| Este será o novo ip do seu rádio                         | Ativar NAT:                | - 🗸                |                   |                                         |
| Ative o NAT                                              | Ativar servidor DHCP:      | -                  |                   |                                         |
| Ative a Servidar DHCP                                    | Início da faixa:           | 192.168.10.100     |                   |                                         |
|                                                          | Fim da faixa:              | 192.168.10.110     |                   |                                         |
|                                                          | Máscara de rede:           | 255.255.255.0      |                   |                                         |
| Aqui você define a faixa de IP que o                     | Tempo de concessão:        | 3600 segundos      |                   |                                         |
| Servidor DHCP do radio fornecera.                        | Enable DNS Proxy:          | ✓                  |                   |                                         |
| No exemplo teremos 1111 3 disponíveis.                   | Encaminhamento de porta:   | Configurar         |                   |                                         |
| Nota: Você pode inclusive definir uma disponibilidade    | MULTICAST ROUTING SETTINGS |                    |                   |                                         |
| menor afim de coibir que seu cliente use mais máquinas   | Enable Mcast Routing:      |                    |                   |                                         |
|                                                          | Multicast Upstream:        | WLAN               |                   |                                         |
|                                                          | FIREWALL SETTINGS          |                    |                   |                                         |
| Deixe as outras opções como estão, e clique<br>em Mudar. | Enable Firewall:           | Configurar         |                   |                                         |
|                                                          |                            | Mudar              |                   |                                         |

|                                                                                                    | Air OS                                                                                | UBIQUITI                          |  |  |  |
|----------------------------------------------------------------------------------------------------|---------------------------------------------------------------------------------------|-----------------------------------|--|--|--|
| Ao clicar em Mudar esta opção será<br>exibida, não clique em aplicar ainda. O<br>equipamento não perderá as | Main Link Setup Network Advan                                                         | nced Services System NanoStation2 |  |  |  |
| configurações que você realizou. Passe<br>para a etapa seguinte                                             | Configuração contém mudanças não aplicadas. Aplicar essas mudanças? Aplicar Descartar |                                   |  |  |  |

| escolha as seguintes opções:                                                                                                    |
|----------------------------------------------------------------------------------------------------|
| ALUSTES AVANGADOSS DA CONEXÃO SEM FIO   Algoritano da velocidade:   Umunidade a ruído:   Umunidade a ruído:   Imite RTS:   2346   Off   Distância:   Omilhas (0 km)   Tempo limite de ACK:   21   Ajuste automático   Dados de multicae:   Velocidade de multitast, Mbps:   54   Extra Reporting:   Ativado   Installer EIRP Calculation:   Ativado   Installer EIRP Calculation:   Ativado   LIMITES DE SINAL LED                                                                                                    |
| Algoritudo da velocidade:       Conservador ♥         Imunidade a ruído:       ✓ Ativado         Limite RTS:       2346 ♥ Off         Distância:       0 milhas (0 km)         Tempo limite de ACK:       21 ♥ Ajuste automático         Dados de multicaet:       ♥ Permitir todos         Velocidade de multitaet, Mbps:       54 ♥         Extra Reporting:       ✓ Ativado         Installer EIRP Calculation:       A tivado         Antenoa       Ajustes da antena:         LIMITES DE SINAL LED       LED1       LED2         Limites, dBm:       - 94 - 90 - 73 - 65                                                                                                    |
| Imunidade a raido: ✓ Ativado   Imunidade a raido: ✓ Ativado   Limite RTS: 2346 ♥ Off   Distância: 0 milhas (0 km)   Tempo limite le ACK: 21 ♥ Ajuste automático   Dados de multicast: ♥ Permitir todos   Velocidade de multicast, Mbps: 54 ♥   Extra Reporting: ✓ Ativado   Installer EIRP Calculation: Ativado   ANTENA Ajustes da antena:   Adaptativo ♥   LIMITES DE SINAL LED   Limites, dBm: - 94 - 80 - 73 - 65                                                                                                    |
| Limite RTS:<br>Limite RTS:<br>2346 ♥ Off<br>Distância:<br>0 milhas (0 km)<br>Tempo limite de ACK:<br>21 ♥ Ajuste automático<br>Dados de multicast:<br>Velocidade de multicast:<br>Velocidade de multicast:<br>Velocidade de multicast:<br>Extra Reporting:<br>Extra Reporting:<br>Installer EIRP Calculation:<br>Ativado<br>ANTENA<br>Ajustes da antena:<br>Adaptativo ♥<br>LIMITES DE SINAL LED<br>LED1 LED2 LED3 LED4<br>Limites, dBm:<br>- 94 - 60 - 73 - 65                                                                                                    |
| Limite de fragmentação:<br>2346 V Off<br>Distância:<br>0 milhas (0 km)<br>Tempo limite de ACK:<br>21 V Ajuste automático<br>Dados de multicast:<br>Velocidade de multicast:<br>Velocidade de multicast:<br>Ativado<br>Ativado<br>Ativa |
| Distância:<br>0 milhas (0 km)<br>Tempo limite le ACK:<br>21 ♥Ajuste automático<br>Dados de multicast:<br>Velocidade de multicast, Mbps:<br>54 ♥<br>Extra Reporting:<br>Installer EIRP Calculation:<br>Ativado<br>Antrena<br>Ajustes da antena:<br>Adaptativo ♥<br>LIMITES DE SINAL LED<br>LED1 LED2 LED3 LED4<br>Limites, dBm:<br>- 94 - 80 - 73 - 65                                                                                                    |
| Tempo limite de ACK: 21 ✓ Ajuste automático   Dados de multicast: ✓ Permitir todos   Velocidade de multicast; ✓ Permitir todos   Extra Reporting: ✓ Ativado   Installer EIRP Calculation: ▲ Ativado   ANTENA Ajustes da antena:   Adaptativo ♥   LIMITES DE SINAL LED   Limites, dBm: - 94   - 94 - 80   - 94 - 80                                                                                                    |
| Dados de multicast: ♥ Permitir todos   Velocidade de multicast, Mbps: 54 ♥   Extra Reporting: ♥ Ativado   Installer EIRP Calculation: ● Ativado   ANTENA Adaptativo ♥   LIMITES DE SINAL LED LED1   Limites, dBm: - 94   - 94 - 80   - 94 - 80                                                                                                    |
| Velocidade de multitast, Mbps:       54 ♥         Extra Reporting:       ◇ Ativado         Installer EIRP Calculation:       △ Ativado         ANTENA       Adaptativo ♥         LIMITES DE SINAL LED       LED1       LED2       LED3       LED4         Limites, dBm:       - 94       - 800       - 73       - 65                                                                                                    |
| Extra Reporting:  Ativado Installer EIRP Calculation: Ativado ANTENA Ajustes da antena: Adaptativo  LIMITES DE SINAL LED Limites, dBm: LED1 LED2 LED3 LED4 Limites, dBm:                                                                                                    |
| Installer EIRP Calculation:       Ativado         ANTENA       Ajustes da antena:         Ajustes DE SINAL LED       LED1         Limites, dBm:       -         94       -         800       -         73       -                                                                                                    |
| ANTENA<br>Ajustes da antena: Adaptativo ♥<br>LIMITES DE SINAL LED<br>Limites, dBm: LED1 LED2 LED3 LED4<br>- 94 - 80 - 73 - 65                                                                                                    |
| Ajustes da antena:<br>LIMITES DE SINAL LED<br>Limites, dBm:<br>- 94 - 80 - 73 - 65                                                                                                    |
| LIMITES DE SINAL LED<br>LED1 LED2 LED3 LED4<br>Limites, dBm: - 94 - 80 - 73 - 65                                                                                                    |
| LED1 LED2 LED3 LED4<br>Limites, dBm: - 94 - 80 - 73 - 65                                                                                                    |
| Limites, dBm: - 94 - 80 - 73 - 65                                                                                                    |
|                                                                                                    |
| ΕΟΡΜΑÇÃO DO ΤΡΑΕΕCO SEM ΕΙΟ                                                                                                    |
| Ativar formação de tráfego:                                                                                                    |
| Limite de tráfego recebido: 512 kbit/s                                                                                                    |
| Incoming Traffic Burst:                                                                                                    |
| Limite de tráfego enviado: 512 kbit/s                                                                                                    |
| Clique em Mudar Outgoing Traffic Burst: 0 KBytes                                                                                                    |
|                                                                                                    |
| AJUSTES DE QOS (WMM) 802.11E                                                                                                    |
| Nivel de Qe5 (₩MM): Sem QoS ¥                                                                                                    |
| Mudar                                                                                                    |

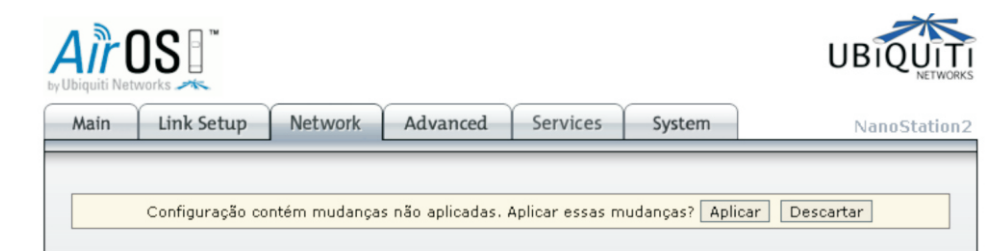

Ao clicar em Mudar esta opção será exibida, não clique em aplicar ainda. O equipamento não perderá as configurações que você realizou. Passe para a etapa seguinte

|                                                                                                    | Main                                          | Link Setup                                                                                  | Network                               | Advanced                              | Services                       | System              | NanoStation2                          |
|----------------------------------------------------------------------------------------------------|-----------------------------------------------|---------------------------------------------------------------------------------------------|---------------------------------------|---------------------------------------|--------------------------------|---------------------|---------------------------------------|
| 5 - Clique em «Link Setup»                                                                                              | AJUST<br>Modo                                 | ES BÁSICOS D <i>i</i><br>sem fio: <sup>[2]</sup>                                            | A CONEXÃO S                           | EM FIO                                | <b>v</b>                       | Clone de MAC        |                                       |
| Configure desta forma:<br>Modo de Operação: Estação ou Station<br>se estiver em inglês.<br>Potência de Saída no Máximo. | ESSID<br>Bloque<br>Códige<br>Modo I           | :<br>ear em MAC de <i>i</i><br>o do país:<br>IEEE 802.11:                                   | AP:                                   | United States                         |                                | elecionar           |                                       |
|                                                                                                    | Largu<br>Mudan<br>Lista d<br>Potênd<br>Veloci | ra do espectro d<br>iça de camais:[?]<br>le varredura de<br>cia de saída:<br>dade de dados, | do canal:[?]<br>]<br>canais:<br>Mbps: | 20MHz Velo<br>Desativado V<br>Ativado | oc. de dados m<br>26<br>mático | náxima: 54Mbps      | Editar<br>Obedecer órgão<br>regulador |
| Clique em Selecionar para escolher a<br>sua rede e realizar o enlace.<br>Se estiver realizando o controle               | SEGUR<br>Segur<br>Tipo d<br>Tamar             | ANÇA DA CONE<br>ança:<br>e autenticação:<br>nho da chave W                                  | EXÃO SEM FIC                          | Aberto Ch                             | ave compartii<br>Tip           | hada<br>o de chave: | HEX                                   |
| através de Mac Adress, certifique-se<br>que o aparelho que está tentando<br>conectar esteja na lista .                  | Chave<br>WPA A<br>Chave<br>WPA A<br>WPA U     | WEP:<br>outhentication:<br>pré-compartilh<br>nonymous Iden<br>ser Name:                     | ada WPA:<br>htity:                    | PSK V EAP-                            |                                | lice de chaves:     | 1.0                                   |
| Clique em Mudar                                                                                                    | WPA U                                         | lser Password:                                                                              |                                       | Mudar                                 |                                |                     |                                       |

|                                                                                                    | UBIQUITI                                                                                                    |
|----------------------------------------------------------------------------------------------------|----------------------------------------------------------------------------------------------------|
| Main         Link Setup         Network         Advanced         Services         System           Configuração contém mudanças não aplicadas, Aplicar essas mudanças?         Aplica | NanoStation2                                                                                                    |
| t                                                                                                    | Ain       Link Setup       Network       Advanced       Services       System         Configuração contém mudanças não aplicadas. Aplicar essas mudanças?       Aplication |

7 - Como última configuração, em seu computador, marque as opções para obter um endereço IP e servidor DNS automaticamente, se quiser acessar novamente a interface do equipamento Ubiquiti, lembre-se do ip setado neste tutorial: 192.168.10.20

Se você tiver seguido todos os passos como aqui descrito, agora é só ser feliz.